| Zellen und Zellenbereiche programmieren1               |
|--------------------------------------------------------|
| 1.1 Auf Zellen und Zellenbereiche zugreifen1           |
| 1.1.1 Zellen markieren und aktivieren2                 |
| 1.1.2 Zugriff auf die aktuelle Zelle                   |
| 1.1.3 Zugriff auf einen ausgewählten Bereich4          |
| 1.1.4 Alternative Schreibweisen4                       |
| 1.1.5 Zugriff auf benannte Zellen5                     |
| 1.1.6 Zeilen und Spalten6                              |
| 1.1.7 Zellenbereiche vereinigen6                       |
| 1.1.8 Relativer Zugriff auf Zellen und Zellenbereiche7 |
| 1.1.9 Weitere Zugriffsmöglichkeiten8                   |
| 1.2 Inhalte in Zellen einsetzen und abfragen8          |
| 1.2.1 Werte zuweisen8                                  |
| 1.2.1 Formeln einsetzen9                               |
| 1.3 Zellen einfügen und löschen11                      |
| 1.3.1 Zellinhalte löschen                              |
| 1.3.2 Zellen löschen                                   |
| 1.3.3 Zellen einfügen12                                |
| 1.3.4 Zellen formatieren                               |
| 2 Übungen                                              |
| 3 Lösungen                                             |

### 1 Zellen und Zellenbereiche programmieren

Das Bearbeiten von Zellen und Zellenbereichen stellt den Kern von Excel dar. Aber es ist gewöhnungsbedürftig. Deshalb erfahren Sie in dieser Lektion, wie

- auf Zellen und Zellenbereich zugegriffen wird,
- dafür Eingaben erfolgen,
- Zellen eingefügt, gelöscht und formatiert werden,
- Schriften geändert werden,
- Zahlenformate eingestellt werden.

#### 1.1 Auf Zellen und Zellenbereiche zugreifen

.Die wichtigsten Eigenschaften und Methoden des Range-Objekts sind in Tab. 1 enthalten:

| Eiger           | nschaft        | Methode      |                      |  |
|-----------------|----------------|--------------|----------------------|--|
| Cells           | Zellen         | Сору         | Kopieren             |  |
| Column, Columns | Spalten        | Cut          | Ausschneiden         |  |
| Row, Rows       | Zeilen         | PasteSpecial | Einfügen             |  |
| Border          | Rahmen         | Clear        | Inhalt löschen       |  |
| Interior        | Innenbereich   | Delete       | Objekt löschen       |  |
| Offset          | Versetzung     | Find         | Suchen               |  |
| Resize          | Größenänderung | Insert       | Einfügen             |  |
| Font            | Zeichensatz    | Select       | Markieren            |  |
| ColumnWidth     | Spaltenbreite  | AutoFill     | Füllen (automatisch) |  |

Tab. 1: Wichtige Eigenschaften und Methoden des Range-Objekts

Eine zentrale Rolle beim Zugriff auf Zellen und Zellenbereiche spielt die **Range**-Auflistung. Sie kann aus einer einzelnen Zelle, einer Spalte, einer Zeile, einer ausgewählten Menge von Zellen oder sogar einem dreidimensionalen Bereich bestehen.

Die Bearbeitung von Zellen oder Zellenbereichen kann entweder

- direkt erfolgen oder
- nach einer vorhergehender Selektion der Zellen.

Bei der direkten Bearbeitung folgt auf eine **Range**-Eigenschaft, die eine Auflistung zurückgibt, die gewünschte Eigenschaft. Beispiel:

```
Range("A1:B5").Font.Bold = True
```

Bei der zweiten Möglichkeit wird der Bereich durch die Methode **Select** markiert. Der Zugriff auf diesen Bereich erfolgt dann mit der **Selection**-Eigenschaft. Fortführung des Beispiels:

```
Range("A1:B5").Select
Selection.Font.Bold = True
```

Diese Möglichkeit wird von Excel bei der Aufzeichnung von Mitschreibmakros bevorzugt. Der direkte Zugriff ist jedoch schneller.

#### 1.1.1 Zellen markieren und aktivieren

Sind in einem Tabellenblatt Zellen markiert, gibt die Selection-Eigenschaft das selektierte Objekt in der aktuellen Arbeitsmappe zurück. Die Activate-Methode wird eigentlich nur benötigt, wenn innerhalb einer Markierung eine Zelle aktiviert werden soll. Fortführung des Beispiels:

```
Sub ZellenMarkieren()
With Worksheets("Tabelle1")
.Range("A1:B5").Select
.Range("B2").Activate
End With
End Sub
```

Falls nur verwendete Zellen markiert werden sollen, wird mit der UsedRange-Eigenschaft gearbeitet. Beispiel: Die Tabelle Tabelle1 der aktuellen Arbeitsmappe enthält folgende Angaben:

|   | А       | В          |  |  |
|---|---------|------------|--|--|
| 1 | Quartal | Umsatz     |  |  |
| 2 | 1       | 50.000,00€ |  |  |
| 3 | 2       | 55.000,00€ |  |  |
| 4 | 3       | 48.000,00€ |  |  |
| 5 | 4       | 60.000,00€ |  |  |

Abb. 1 Benutze Zellen markieren

Die folgende Prozedur markiert den gefüllten Bereich:

```
Sub VerwendteZellenMarkieren()
With Worksheets("Tabelle1")
.Activate
.UsedRange.Select
End With
End Sub
```

Angenommen, in Abb. 1. wäre die Zelle C1 aktiv. Ausgehend von C1 werden im folgenden Beispiel die angrenzenden Zellen markiert.

```
Sub AngrenzendeZellenMarkieren()
With Worksheets("Tabelle1")
.Activate
.Range("C1").Select
End With
ActiveCell.CurrentRegion.Select
End Sub
```

#### 1.1.2 Zugriff auf die aktuelle Zelle

Auf die aktive Zelle wird mit der ActiveCell-Eigenschaft zugegriffen. Sie gibt ein Range-Objekt zurück. Haben Sie beispielsweise auf Zelle A1 mit

```
Range("A1").Activate
oder
Range("A1").Select
```

zugegriffen, dann greifen Sie mit ActiveCell auf diese aktive Zelle zu, um ihr einen Wert zuzuordnen oder sie zu formatieren:

```
Sub ZugriffAufAktiveZelle()
Range("A1").Select
With ActiveCell
.Value = "Wert"
.Font.Bold = True
End With
End Sub
```

Die aktive Zelle A1 wird mit folgender Prozedur eine Zeile nach unten verschoben, also nach A2:

```
Sub AktiveZelleEineZeileNachUnten()
   Range("A1").Select
   ActiveCell.Offset(1, 0).Select
End Sub
```

Die Adresse der aktuellen Zelle sowie die aktuelle Zeilen- und Spaltennummer werden durch folgende Prozedur ins Direktfenster ausgegeben:

```
Sub AktiveZelleEineZeileNachUnten()
Range("A1").Select
With ActiveCell
.Offset(1, 0).Select
Debug.Print "Adresse der aktuellen Zelle: " & .Address
Debug.Print "Aktive Zeile: " & .Row
Debug.Print "Aktive Spalte:" & .Column
End With
End Sub
```

Grundsätzlich können alle Methoden und Eigenschaften des Range-Objekts auf die aktive Zelle ActiveCell angewandt werden.

#### 1.1.3 Zugriff auf einen ausgewählten Bereich

Werden mehrere Zellen im aktiven Fenster markiert, so kann die Auswahl durch **Selection** spezifiziert werden. Mir der **Select**-Methode kann beispielsweise der Zellenbereich A1 bis B5 ausgewählt werden. Um die markierten Zellen zu zählen, schreibt man:

```
Sub MarkierteZellenZaehlen()
With Worksheets("Tabelle1")
.Range("A1:B5").Select
MsgBox "Zahl der markierten Zellen: " & Selection.Count
End With
End Sub
```

#### 1.1.4 Alternative Schreibweisen

Die allgemein übliche Form der Range-Eigenschaft lautet folgendermaßen:

#### Objekt.Range(Cell)

Tab. 2 enthält typische Beispiele für die Argumente der Range-Eigenschaft in der üblichen Schreibweise:

| Übliche Schreibweise  | Bedeutung                         |
|-----------------------|-----------------------------------|
| Range("A1")           | Einzelne Zelle A1                 |
| Range("A1:B4")        | Zellen A1 bis B4                  |
| Range("A1,B4,C5")     | Zellen A1, B4, C5                 |
| Range("C5:D9,G9:H16") | Mehrfachmarkierung eines Bereichs |
| Range("A:A")          | Spalte A                          |
| Range("A:C")          | Spalten A bis C                   |
| Range("1:1")          | Zeile eins                        |
| Range("1:5")          | Zeilen eins bis fünf              |
| Range("1:1,3:3,8:8")  | Zeilen eins, drei und acht        |
| Range("A:A,C:C,F:F")  | Spalten A, C und F                |

Tab. 2: Typische Argumente der Range-Eigenschaft und ihre Bedeutung

Eine zweite Möglichkeit, die Range-Eigenschaft zu schreiben, stellt sich wie folgt dar: Objekt.Range (Cell1, Cell2).

Diese alternative Form gibt immer einen rechteckigen Zellenbereich zurück. Abb. 3 enthält einen Vergleich beider Möglichkeiten. Trotz unterschiedlicher Schreibweise bewirken sie jeweils die Auswahl des gleichen Zellenbereichs:

| Übliche Schreibweise | Alternative Schreibweise |  |  |  |
|----------------------|--------------------------|--|--|--|
| Range("A1:B4")       | Range("A1", "B4")        |  |  |  |
| Range("A1:D4")       | Range("A1:B4", "D1:D4")  |  |  |  |

Tab. 3: Vergleich der Schreibweisen für die Range-Eigenschaft

Für die **Range**-Eigenschaft gibt es auch noch eine vereinfachte Schreibweise. Die **Range**-Eigenschaft kann mit eckigen Klammern einfacher geschrieben werden, wie folgendes Beispiel demonstriert:

```
Sub VereinfachteRangeSchreibweise()
Dim intAnzahl As Integer
With Worksheets("Tabelle1")
    .[A1:B5].Select
    .[A6] = "Zahl der markierten Zellen: " & Selection.Count
    intAnzahl = .[A1:A4, C1:C4].Count
    .[A7] = "Anzahl: " & intAnzahl
    End With
End Sub
```

#### 1.1.5 Zugriff auf benannte Zellen

Zellen und Zellenbereiche lassen sich mit Namen benennen. Solche Namen können auch innerhalb einer Prozedur festgelegt werden. Die folgende Prozedur ZellenBereichBenennen belegt die Zellen A2 bis B5 mit dem Namen Quartalszahlen.

```
Sub ZellenBereichBenennen()
With Worksheets("Tabelle1")
.Range("A2:B5").Name = "Quartalszahlen"
End With
MsgBox Range("Quartalszahlen").Address(External:=True), _
vbInformation, "Benannter Zellenbereich"
End Sub
```

Das Ergebnis der Benennung wird in einer MsgBox wie folgt angezeigt:

| [Mappe1]Tabelle1!\$A\$2:\$B\$5 |  |
|--------------------------------|--|
| ок                             |  |

Der Name Quartalszahlen wird wieder gelöscht mit:

```
Sub NameLoeschen()
With Worksheets("Tabelle1")
.Range("A2:B5").Name.Delete
End With
End Sub
```

#### 1.1.6 Zeilen und Spalten

Um mit Spalten zu arbeiten, gibt es auch die Eigenschafen Colum, Columns und EntrireColumn. Für Zeilen existieren die vergleichbaren Eigenschaften Row, Rows und EntireRow.

| Eigenschaft  | Bedeutung                                                                |
|--------------|--------------------------------------------------------------------------|
| Column       | Gibt eine Nummer zurück, die die erste Spalte in dem Bereich angibt, auf |
|              | den die Eigenschaft bezogen wird.                                        |
| Columns      | Gibt ein Range-Objekt zurück, das die Spalten im angegebenen Bereich     |
|              | darstellt.                                                               |
| EntireColumn | Gibt ein Range-Objekt zurück, das eine oder mehrere ganze Spalten dar-   |
|              | stellt, die im angegebenen Bereich enthalten sind                        |

Die Prozedur ColumnProp gibt in einer MsgBox die Zahl 2 zurück, weil es sich bei der Spalte B (die erste im markierten Bereich) um die zweite Spalte handelt.

```
Sub ColumnProp()
With Worksheets("Tabelle1")
.[B2:E4].Select
End With
MsgBox Selection.Column
End Sub
```

Mit der Prozedur ColumnsProp wird die erste Spalte des ersten Tabellenblatts markiert:

```
Sub ColumnsProp()
With Worksheets("Tabelle1")
.Columns(1).Select
End With
MsgBox "Die Auswahl enthält " & _
Selection.Columns.Count & " Spalte(n)."
End Sub
```

Die Meldung gibt an, wie viele Spalten (hier natürlich 1) die Markierung enthält.

**EntireColumn** gibt die gesamte(n) Spalte(n) des angegebenen Zellenbereichs zurück:

```
Sub MarkiereGanzeSpalten()
Worksheets("Tabelle1").Range("A1,D1:E1,G1").EntireColumn.Select
End Sub
```

Die Prozedur MarkiereGanzeSpalten markiert die vier Spalten A, D, E und G.

#### 1.1.7 Zellenbereiche vereinigen

Wie in Tab. 2 und Tab. 3 gezeigt, lassen sich mehrere Zellen oder Zellenbereiche zu einem Range-Objekt zusammenfassen. Das kann auch mit der Union-Methode bewirkt werden. Der einzige Unterschied besteht darin, dass Range als Argument eine Zeichenkette erwartet, während die Union als Argument Range-Objekte erwartet. Die folgende Prozedur zellenvereinigen verdeutlicht die Anwendung der Union-Methode:

Sub ZellenVereinigen()
Dim rngR1 As Excel.Range
Dim rngR2 As Excel.Range
With Worksheets("Tabelle1")
Set rngR1 = .Range("A1:A6")
Set rngR2 = .Range("C1:C6")
End With
Union(rngR1, rngR2).Select
Set rngR1 = Nothing: Set rngR2 = Nothing
End Sub

Die Anweisung Union([A1:A6], [C1:C6]).Select bewirkt das Gleiche wie obige Prozedur.

#### 1.1.8 Relativer Zugriff auf Zellen und Zellenbereiche

Mit der Offset-Eigenschaft lässt sich der relative Zugriff auf Zellen ziemlich einfach durchführen. Sie lautet allgemein:

Objekt.Offset(RowOffset, ColumnOffset)

Sie gibt ein Range-Objekt zurück, das einen Bereich darstellt, der gegenüber dem angegebenen Bereich versetzt ist. Als Argumente können positive und negative Zahlen oder null verwandt werden. Die Prozedur **RelativerZugriff** verschiebt die aktuelle Zelle von A1 nach B3:

```
Sub RelativerZugriff()
Range("A1").Select
ActiveCell.Offset(RowOffset:=2, ColumnOffset:=1).Activate
End Sub
```

Positive (negative) Werte für **RowOffset** bewirken eine Verschiebung unten (oben). Positive (negative) Werte für **ColumnOffset** bewirken eine Verschiebung nach rechts (links).

In einer Prozedur muss bei negativen Parametern in Form eines Fehlerausgangs abgefangen werden, dass der linke oder der oberen Tabellenrand nicht überschritten wird.

Mit Offset kann nicht nur auf einzelne versetzte Zellen zugegriffen werden. Damit können aber auch ganze Zellenbereiche angesprochen werden, wie folgende Prozedur zeigt:

```
Sub BereichRelativAdressiern()
Dim rngBereich As Excel.Range
With Worksheets("Tabelle1")
Set rngBereich = .Range("A1:A5")
End With
rngBereich.Offset(ColumnOffset:=2) = "Hallo"
Set rngBereich = Nothing
End Sub
```

Diese Prozedur setzt in jeder der Zellen C1 bis C5 das Wort Hallo ein.

#### 1.1.9 Weitere Zugriffsmöglichkeiten

Auch mit Hilfe der **Cells**-Eigenschaft kann ein Range-Objekt zurückgegeben werden. Der Vorteil der **Cells**-Eigenschaft gegenüber der **Range**-Eigenschaft ergibt sich aus der Syntax:

Objekt.Cells(RowIndex, ColumnIndex)

Für die Cells-Eigenschaft können numerische Werte angegeben werden. Mit der folgenden Prozedur **ZellenAdressieren** wird zum Beispiel der Schriftgrad der Zelle C5 in **Tabelle1** auf 14 Punkte festgelegt.

```
Sub ZellenAdressieren()
    Worksheets("Tabelle1").Cells(5, 3).Font.Size = 14
End Sub
```

Es gibt noch zwei weitere Formen, die mit der **Cells**-Eigenschaft angewandt werden können:

- Objekt.Cells(Index)
- Objekt.Cells

Bei der zuerst genannten Form werden die Zeilen *zeilenweise* gezählt. Mit dem Parameter **Index** wird die Zielzelle angegeben. Dazu zwei Beispiele:

| Worksheets(1).Cells(3)   | Zelle C1 wird adressiert                |
|--------------------------|-----------------------------------------|
| Worksheets(1).Cells(259) | Zelle C2 wird adressiert (256 + 3 = 259 |

Die zuletzt benannte Form beschreibt alle Zellen eines Tabellenblatts. Mit der folgenden Prozedur wird der Inhalt aller Zellen des ersten Tabellenblatts horizontal ausgerichtet:

```
Sub AllesHorizonalZentrieren()
Worksheets(1).Cells.HorizontalAlignment = xlCenter
End Sub
```

Die Range- und die Cells-Eigenschaft können zusammen eingesetzt werden, wie aus folgender Prozedur entnommen werden kann:

```
Sub SchriftfarbeBlau()
Const conBlue As Long = 5
Worksheets(1).Range(Cells(1, 1), Cells(3, 3)).Font.ColorIndex = conBlue
End Sub
```

Für den Zellenbereich A1 bis C3 wird damit die Schriftfarbe blau festgelegt.

### **1.2 Inhalte in Zellen einsetzen und abfragen**

#### 1.2.1 Werte zuweisen

Zur Zuweisung eines Wertes oder eines Textes an eine Zelle sowie zum Abfragen ihres Inhalts wird die Eigenschaft Value benutzt. In der Prozedur WerteZuweisen werden den Zellen A1 bis A4 Werte zugewiesen und anschließend wieder ausgelesen.

```
Sub WerteZuweisen()
  Dim strMsg As String
  Dim intZahl As Integer
  Dim intLoop As Integer
  With Worksheets(1)
      ' Inhalte einsetzen
     .Range("A1").Value = "Zahlen"
      ' vereinfachte Schreibweise
      .[A2].<mark>Value</mark> = 12
      .[A3].Value = 24
      .[A4].<mark>Value</mark> = 36
      ' Inhalte entnehmen
     strMsg = .[A1].Value & ": "
      ' Zählschleife über drei Zellen
     For intLoop = 1 To 3
         ' Inhalt zwischenspeichern
        intZahl = .Range("A" & intLoop + 1).Value
        strMsg = strMsg & intZahl & ", "
     Next intLoop
  End With
   strMsg = Left(strMsg, Len(strMsg) - 2)
   ' Ergebnis anzeigen
   MsgBox strMsg, vbInformation, "Zellinhalte setzen und abfragen"
End Sub
```

Bei der **Value**-Eigenschaft handelt es sich um eine Standardeigenschaft. Sie ist deshalb optional und kann weggelassen werden. Wird keine Eigenschaft angegeben, wird automatisch **Value** verwendet.

#### 1.2.1 Formeln einsetzen

Eine Formel wird in eine Zelle eingesetzt, indem sie einfach als Zeichenkette übergeben wird. Beispiel:

```
Sub FormelnEinsetzen()
  With Worksheets(1)
      ' Addiern
      .[B1] = 10
      .[B2] = 5
      .[B3].Value = "=B1+B2"
      ' Dividieren
      .[C1] = 96
      .[C2] = 12
      .[C3].Formula = "=C1/C2"
      ' Summieren
      .[D1] = 96
      .[D2] = 12
      .[D3] = 13
      .[D4] = "=Round(Sum(D1:D3),2)"
      .[D5].FormulaLocal = "=Runden(Summe(D1:D5);2)"
      ' arithm. Mittel
      .[F4] = "=Round (Average (D1:D3), 2)"
      .[F5].FormulaLocal = "=Runden(Mittelwert(D1:D3);2)"
      ' Tagesdatum setzen
      .[G1] = "=Now()"
```

| .[G2].FormulaLocal = <mark>"=Jetzt()"</mark>                         |
|----------------------------------------------------------------------|
| 'Bestimmtes Datum setzen                                             |
| .[G3].FormulaLocal = <mark>"=(<i>Datwert(""22.2.2010"")</i>)"</mark> |
| ' Englischen Funktionsnamen anzeigen                                 |
| .[G3].Select                                                         |
| MsgBox "Englischer Name der Funktion von 'Datwert': " _              |
| & ActiveCell.Formula                                                 |
| End With                                                             |
| End Sub                                                              |

Wenn die Eigenschaft **FormulaLocal** benutz wird, muss der Name der Tabellenfunktion deutsch übergeben werden. Mit **ActiveCell.Formula** kann der dazugehörige englische Funktionsname ermittelt werden, siehe Abb. 2.

| Englicher Funktionsname                                          | 23       |
|------------------------------------------------------------------|----------|
| Englischer Name der Funktion von 'D<br>=(DATEVALUE("22.2.2010")) | atwert': |
|                                                                  | ОК       |

Abb. 2: Englischen Funktionsnamen von Datwert anzeigen

Manchmal eignet sich die sogen. Z1S1 bzw. R1C1-Schreibweise besser zum Eingeben einer Formel. Dabei steht

- Z für Zeile,
- S für Spalte,
- R für Row,
- C für Column

Diese Schreibweise fügt die Zellbezüge relativ zu der Zelle ein, die in der Formel enthalten ist. Beispiel:

```
Sub RelativerBezug()
  Dim strMsg As String
  With Worksheets(1)
      ' englisch
     .[A1] = 10
      .[A2] = 5
      .[A3].Formula = "=Sum(A1+A2)"
      .[A3].Select
      strMsg = .[A3].Formula & vbNewLine &
               .[A3].FormulaR1C1 & String(2, vbNewLine)
      ' deutsch
      .[B1] = 10
      .[B2] = 5
      .[B3].FormulaLocal = "=Summe(B1+B2)"
      .[B3].Select
       strMsg = strMsg & .[B3].FormulaLocal & vbNewLine &
                         .[B3].<mark>FormulaR1C1Local</mark>
      MsgBox strMsg, vbInformation, "Absolute u. relative Zellbezüge"
```

End With End Sub

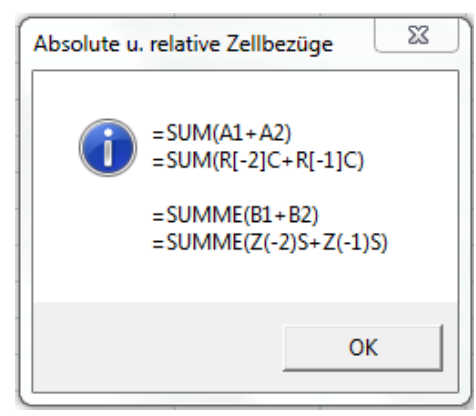

Abb. 3: Meldung der Prozedur RelativerBezug

Wie Datumwerte an Zellen übergeben werden, zeigt folgende Prozedur:

```
Sub DatumswerteEingeben()
  Dim strMsg As String
  With Worksheets(1)
     ' Datum eingeben
      .[A1] = #2/17/2011#
      .[A2] = CDate("17.2.2011")
      ' Tagesdatum
      .[A3] = Date ' Tagesdatum
      ' Systemzeit
      .[A4] = Time
      .[A4].NumberFormat = "h:mm"
      If IsEmpty([A5]) Then
         MsgBox "Zelle A5 ist leer"
     End If
  End With
End Sub
```

Abb. 4 beinhaltet die Ausgaben der obigen Prozedur.

| Tab | ellenblatt | MessageBox        |  |  |
|-----|------------|-------------------|--|--|
|     | А          | Microsoft Excel   |  |  |
| 1   | 17.02.2011 |                   |  |  |
| 2   | 17.02.2011 |                   |  |  |
| 3   | 22.02.2011 | Zelle A5 ist leer |  |  |
| 4   | 18:09      |                   |  |  |
|     |            | ОК                |  |  |

Abb. 4: Ausgaben der Prozedur DatumswerteEingeben

### 1.3 Zellen einfügen und löschen

#### 1.3.1 Zellinhalte löschen

• ClearContents löscht den Inhalt einer Zelle.

- Clear löscht sowohl den Inhalt als auch die Formatierung.
- ClearFormats löscht die Formatierung.
- ClearNotes löscht Notizen zu Zellen

#### 1.3.2 Zellen löschen

Mit Delete werden Zellen gelöscht. Der allgemeine Ausdruck lautet:

#### Ausdruck.Delete(Shift)

Dabei muss **Ausdruck** eine Eigenschaft sein, die ein **Range**-Objekt zurückgibt. Der Parameter **Shift** ist optional. Code-Beispiel:

Soll eine ganze Zeile oder Spalte gelöscht werden, dann codieren Sie beispielsweise so:

```
With Worksheets(1)
    .[A1].Select
    ActiveCell.EntireColumn.Delete
    .[B1].EntireRow.Delete
End With
```

#### 1.3.3 Zellen einfügen

Neue Zellen werden mit der Insert-Methode in ein Tabellenblatt eingefügt. Auch dabei gibt es das Argument Shift mit den beiden Konstanten xlDown und xlToRight. Insert wird auf ein Range-Objekt angewandt.

```
With Worksheets(1)
    .[A1].Select
    ActiveCell.EntireColumn.Insert
    .[A1:C3].Insert Shift:=xlToRight
    .Rows(3).Insert
End With
```

#### 1.3.4 Zellen formatieren

In diesem Abschnitt geht es darum, Zellen zu formatieren, d. h.

- Hintergrundfarbe setzen
- Muster und Rahmen verwenden
- Ausrichtung einer Zelle festlegen
- Schriftart und Schriftattribute bestimmen
- Benutzerdefinierte Formate einsetzen.

#### 1.3.4.1 Hintergrundfarbe setzen

Die Prozedur **FarbenAusgeben** zeigt, wie die Zellen eines Tabellenblatts eingefärbt werden können. Die Prozedur gibt 56 Hintergrundfarben mit dem jeweils dazugehörigen Farbindex (**ColorIndex**) aus (siehe Abb. 3).

```
Sub FarbenAusgeben()
  Dim intFarbe As Integer
  Dim intSpalte As Integer
  Dim intZeile As Integer
  Dim rng As Range
  With Worksheets(1)
    ' Spaltenbreite setzen
     .Range("B:B, D:D, F:F, H:H").ColumnWidth = 7.5
     .Range("A:A, C:C, E:E, G:G").ColumnWidth = 3
     ' Farbe entfernen
     .[A1:H14].<mark>Interior.ColorIndex = xlNone</mark>
     .[A1].Select
     Set rng = ActiveCell
     ' Zellen einfärben
     For intFarbe = 0 To 55
        intSpalte = (intFarbe \setminus 14) * 2 ' ganzzahlige Division
        With rng
           .Offset(intZeile, intSpalte) = intFarbe + 1
           .Offset(intZeile, intSpalte + 1) _
               .Interior.ColorIndex = intFarbe + 1
        End With
     Next intFarbe
  End With
End Sub
```

Die Ergebnis der Prozedur FarbenAusgeben ist in Abb. 3 zu sehen.

|    | Α  | В | С  | D | Е  | F | G  | Н |
|----|----|---|----|---|----|---|----|---|
| 1  | 1  |   | 15 |   | 29 |   | 43 |   |
| 2  | 2  |   | 16 |   | 30 |   | 44 |   |
| 3  | 3  |   | 17 |   | 31 |   | 45 |   |
| 4  | 4  |   | 18 |   | 32 |   | 46 |   |
| 5  | 5  |   | 19 |   | 33 |   | 47 |   |
| 6  | 6  |   | 20 |   | 34 |   | 48 |   |
| 7  | 7  |   | 21 |   | 35 |   | 49 |   |
| 8  | 8  |   | 22 |   | 36 |   | 50 |   |
| 9  | 9  |   | 23 |   | 37 |   | 51 |   |
| 10 | 10 |   | 24 |   | 38 |   | 52 |   |
| 11 | 11 |   | 25 |   | 39 |   | 53 |   |
| 12 | 12 |   | 26 |   | 40 |   | 54 |   |
| 13 | 13 |   | 27 |   | 41 |   | 55 |   |
| 14 | 14 |   | 28 |   | 42 |   | 56 |   |

Abb. 3: Tabellenblatt mit 56 Hintergrundfarben

#### 1.3.4.2 Muster und Rahmen verwenden

Muster lassen sich über einen Index aus der Excel-Musterpalette auswählen. Neben dem Muster muss die Hintergrundfarbe sowie die Farbe des Musters festgelegt werden. Das folgende Codebeispiel belegt die Zellen B1 bis B5 mit gelben Streifen auf blauem Grund.

```
With Worksheets(1)
With .Range("B1:B5").Interior
.Pattern = 6 ' Muster (
.PatternColorIndex = 6 ' Farbe des Musters (gelb)
.ColorIndex = 5 ' Hintergrundfarbe (blau)
End With
End With
```

Das zugehörige Ergebnis ist in Abb. 4 zu sehen.

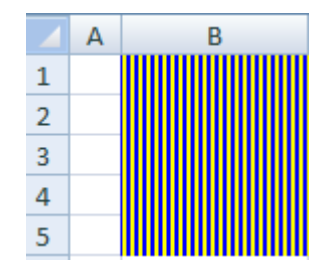

Abb. 4: Muster für ausgewählte Zellenbereiche

Um beispielsweise eine mittelstarke, gestrichelte Linie in rot um den Zellenbereich B2:D4 zu ziehen, wird geschrieben:

```
Worksheets(1).Range("B2:D4").BorderAround _
LineStyle:=xlDash, ColorIndex:=3, Weight:=xlMedium
```

Das dazugehörige Ergebnis zeigt Abb. 5.

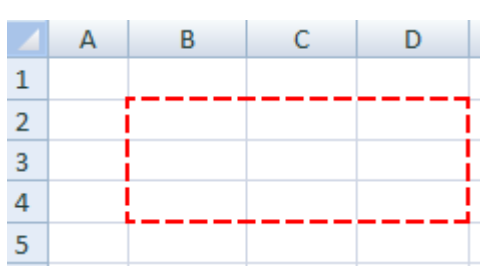

Abb. 5: Rot eingerahmter Zellenbereich

Soll nicht der angegebene Bereich an sich, sondern die einzelnen Zellen in diesem Bereich umrahmt werden, wird die **Borders**-Eigenschaft verwendet. Das folgende Code-Beispiel besagt, dass alle Zellen im Bereich B2 bis D4 mit einer gestrichelten, mittelstarken, roten Linie umrahmt werden sollen.

```
With Worksheets(1).Range("B2:D4").Borders
.LineStyle = xlDash ' gestrichelt
.ColorIndex = 3 ' rot
.Weight = xlMedium ' mittelstarker Strich
End With
```

Das Ergebnis der Prozedur wird in Abb. 6 gezeigt:

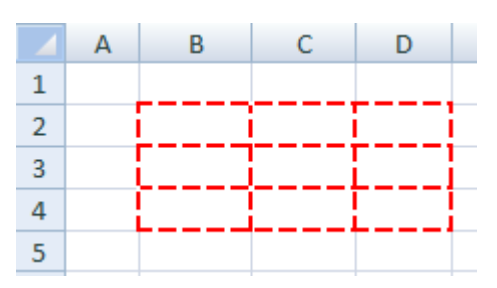

Abb. 6: Rot eingerahmte Zellen

Die **Borders**-Eigenschaft kann auch mit einem Index eingesetzt werden, der einen bestimmten Teil des Rahmen beschreibt, beispielsweise **Borders** (**xlEdgeTop**) für die obere Begrenzungslinie des Rahmens.

#### 1.3.4.3 Ausrichtung einer Zelle festlegen

Für Zellen lässt sich eine horizontale und vertikale Ausrichtung des jeweiligen Inhalts festlegen. Code-Beispiel:

```
With Worksheets(1).Range("A1:D4")
.VerticalAlignment = xlVAlignCenter
.HorizontalAlignment = xlHAlignCenter
End With
```

Damit wird der Zellenbereich von A1 bis D4 horizontal und vertikal mittig ausgerichtet.

Die Eigenschadt WrapText erlaubt das Ein- und Ausschalten eines Zeilenumbruchs. Die Eigenschaft Orientation ermöglicht das Drehen des Inhalt von Zellen. Dazu ein Code-Beispiel:

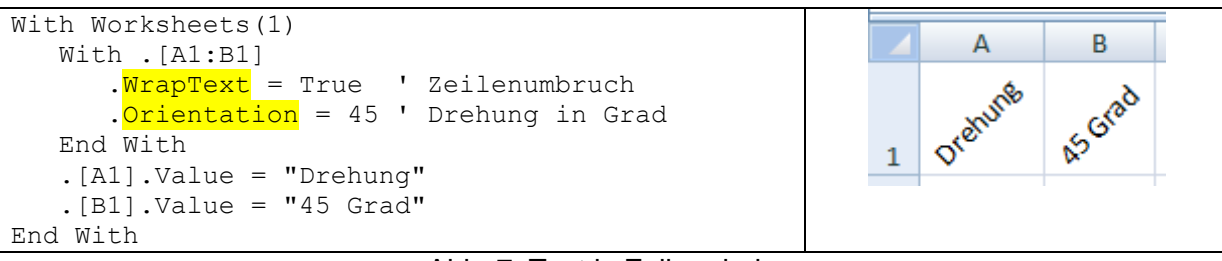

Abb. 7: Text in Zellen drehen

#### 1.3.4.4 Schriftart und Schriftattribute bestimmen

Die Veränderung von Schriftart und Schriftattributen erfolgt mit Eigenschaften des Font-Objekts. Code-Beispiel: Einem Zellenbereich [A5:E5] namens Summen soll die Schriftart Arial in der Größe 20 Punkte in *kursiver* Fettschrift zugewiesen werden. Um manuelle Eingaben zu ersparen, sollen im genannten Zellenbereich ganzzahlige Zufallszahlen zwischen 100 und 1000 als fiktive Summen eingesetzt werden. Abb. 8 illustriert das Ergebnis.

```
With Worksheets(1)
Const conUntergrenze As Integer = 100
Const conObergrenze As Integer = 1000
Dim intZaehler As Integer
' Ganzzahlige Zufallszahlen erzeugen zwischen 100 und 1000
For intCount = 1 To 5
.Cells(5, intCount) = _______
Int((conObergrenze - conUntergenze + 1) * Rnd + conUntergrenze)
```

| Next intCount                 |                |
|-------------------------------|----------------|
| With .[A5:E5]                 | 'Bereich       |
| .Name = "Summen"              | 'Bereichsname  |
| .ColumnWidth = 9.5            | 'Spaltenbreite |
| With [Summen].Font            |                |
| . <mark>Name</mark> = "Arial" | ' Schriftart   |
| . <mark>Size</mark> = 20      | ' Schriftgröße |
| . <mark>Bold</mark> = True    | ' Fettdruck    |
| . <mark>Italic</mark> = True  | ' Kursivdruck  |
| End With                      |                |
| End With                      |                |
| End With                      |                |

| 4 |   |   |   | 004 |   |
|---|---|---|---|-----|---|
| 3 |   |   |   |     |   |
| 2 |   |   |   |     |   |
| 1 |   | _ | - |     |   |
|   | А | В | С | D   | E |

Abb. 8: Schriftart und Schriftattribute bestimmen

#### 1.3.4.5 Benutzerdefinierte Formate einsetzen

Das folgende Code-Beispiel demonstriert, wie Zahlenwerte formatiert werden können. Unter den Titel *Benutzerdefinierte numerische Formate* können in der Excel-Hilfe die Formatierungszeichen für Zahlenwerte nachgeschlagen werden. In der folgenden Prozedur **Zahlen-formate** sind acht benutzerdefinierte Zahlenformate gelb markiert.

```
Sub Zahlenformate()
With Worksheets(1)
  .Cells.Clear
  .[A1].Select
  With ActiveCell
      .Value = 3.142
      .NumberFormatLocal = "0,000"
      .Offset(ColumnOffset:=1).Value = "Zahl mit drei Nachkommastellen"
  End With
   .[A2].Select
   With ActiveCell
      .Value = 1234
      .NumberFormatLocal = "€ 0"
      .Offset(ColumnOffset:=1).Value = "Zahl mit führendem Euro-Zeichen"
  End With
   [A3].Select
  With ActiveCell
      .Value = 1234
      .NumberFormatLocal = <mark>"€ * 0"</mark>
      .Offset(ColumnOffset:=1).Value = "Euro-Zeichen links, Zahl rechts in der Zelle"
  End With
   .[A4].Select
   With ActiveCell
      .Value = 12345.99
     .NumberFormatLocal = <mark>"€ * #.##0,00"</mark>
      .Offset(ColumnOffset:=1).Value = "Euro-Zeichen links, Zahl mit Tausenderzeichen und zwei
Dezimalstellen"
  End With
   .[A5].Select
   With ActiveCell
      .Value = 13.52
```

```
.NumberFormatLocal = "[blau]#.##0,00 ""€/kg"""
      .Offset(ColumnOffset:=1).Value = "blaue Zahl mit Tausenderzeichen, zwei Dezimalstellen
und Text €/kg"
  End With
  With [A6:A9]
     .NumberFormatLocal = "0,0???"
      .Offset(ColumnOffset:=1).Value = "Zahlen am Dezimalkomma ausrichten"
  End With
  .[A6].Select
  With ActiveCell
     .Value = 0.3
      .Offset(RowOffset:=1).Value = 0.3333
      .Offset(RowOffset:=2).Value = 0.535
      .Offset(RowOffset:=3).Value = 0.09
  End With
   .[A10].Select
  With ActiveCell
     .NumberFormatLocal = "@"
      .Value = "12345,678"
      .HorizontalAlignment = xlRight
      .Offset(ColumnOffset:=1).Value = "Text als Zahl darstellen"
  End With
  With [A11:A13]
      .NumberFormatLocal = "#.##0,00 €;-#.##0,00 €; ""*"" €"
      .Offset(ColumnOffset:=1).Value = "unterschiedliche Formate für positive u. negative Zah-
len"
  End With
   .[A11] = 987.65
   .[A12] = -987.65
  .[A13] = 0
   With [A14:A16]
     .NumberFormatLocal = "[<>1]0 ""Tage""; 0 ""Tag"""
      .Offset(ColumnOffset:=1).Value = "Bedingtes Zahlenformat"
  End With
   .[A14] = 0
   .[A15] = 1
   .[A16] = 2
   .Columns(1).AutoFit
                          ' Optimale Spaltenbreite
   .Columns(2).AutoFit
  With .Range("A6:B9")
                          ' Bereich einrahmen
      .Borders(xlEdgeTop).LineStyle = xlContinuous
      .Borders(xlEdgeBottom).LineStyle = xlContinuous
      .Borders(xlEdgeRight).LineStyle = xlContinuous
  End With
  With .Range("A11:B13") ' Bereich einrahmen
     .Borders (xlEdgeTop).LineStyle = xlContinuous
      .Borders (xlEdgeBottom).LineStyle = xlContinuous
     .Borders (xlEdgeRight).LineStyle = xlContinuous
  End With
  With .Range("A14:B16") ' Bereich einrahmen
     .Borders (xlEdgeBottom) .LineStyle = xlContinuous
     .Borders(xlEdgeRight).LineStyle = xlContinuous
  End With
End With
End Sub
```

Das Ergebnis der Prozedur veranschaulicht Abb. 9.

|    | А           | В                                                                     |
|----|-------------|-----------------------------------------------------------------------|
| 1  | 3,142       | Zahl mit drei Nachkommastellen                                        |
| 2  | €1234       | Zahl mit führendem Euro-Zeichen                                       |
| 3  | € 1234      | Euro-Zeichen links, Zahl rechts in der Zelle                          |
| 4  | € 12.345,99 | Euro-Zeichen links, Zahl mit Tausenderzeichen und zwei Dezimalstellen |
| 5  | 13,52 €/kg  | blaue Zahl mit Tausenderzeichen, zwei Dezimalstellen und Text €/kg    |
| 6  | 0,3         | Zahlen am Dezimalkomma ausrichten                                     |
| 7  | 0,3333      | Zahlen am Dezimalkomma ausrichten                                     |
| 8  | 0,535       | Zahlen am Dezimalkomma ausrichten                                     |
| 9  | 0,09        | Zahlen am Dezimalkomma ausrichten                                     |
| 10 | 12345,678   | Text als Zahl darstellen                                              |
| 11 | 987,65€     | unterschiedliche Formate für positive u. negative Zahlen              |
| 12 | -987,65€    | unterschiedliche Formate für positive u. negative Zahlen              |
| 13 | *€          | unterschiedliche Formate für positive u. negative Zahlen              |
| 14 | 0 Tage      | Bedingtes Zahlenformat                                                |
| 15 | 1 Tag       | Bedingtes Zahlenformat                                                |
| 16 | 2 Tage      | Bedingtes Zahlenformat                                                |
|    |             |                                                                       |

Abb. 9: Ausgewählte benutzerdefinierte Zahlenformate

Um Datumswerte und Uhrzeiten darzustellen, stellt Excel eine Fülle spezieller Formatzeichen bereit. Dazu findet man unter dem Titel *Benutzerdefinierte Datums- und Zeitformate* in der Excel-Hilfe detaillierte Informationen. Im Folgenden wird lediglich das sogen. lange Datumsformat behandelt. Die unten stehende Prozedur LangesDatumsFormat gibt acht Datumswerte im Zellenbereich von A1 bis A8 in langer Schreibweise aus:

```
Sub LangesDatumsFormat()
  With Worksheets(2)
     Const conText As String = "Excel-Workshop"
     Dim intDatum As Integer
     Dim rng
                  As Range
     Dim lngLetzte As Long
      .Cells.Clear
     Set rng = .Range("A1")
     ' Zellen in Spalte A mit Datumswerten belegen
     With rng
         .Value = \#2/24/2011\#
         .Offset(ColumnOffset:=1) = conText
         .EntireColumn.AutoFit
     End With
     intDatum = 1
     Do
         rng.Offset(RowOffset:=intDatum) = DateAdd("d", intDatum, rng.Value)
         intDatum = intDatum + 1
     Loop Until intDatum > 7
     With .[A:A]
         .NumberFormatLocal = "TTTT", den ""T.M.JJJJ"
         .EntireColumn.AutoFit
     End With
     With .[B:B]
         .EntireColumn.AutoFit
         With .Font
           .Bold = True
           .ColorIndex = 3
```

```
End With
End With
' Letzte belegte Zelle in Spalte A bestimmen
IngLetzte = .Cells(Rows.Count, 1).End(xlUp).Row
.Cells(IngLetzte, 2) = conText
Set rng = Nothing
End With
End Sub
```

Abb. 10 konkretisiert das Ergebnis der Prozedur.

|   | А                         | В              |
|---|---------------------------|----------------|
| 1 | Donnerstag, den 24.2.2011 | Excel-Workshop |
| 2 | Freitag, den 25.2.2011    |                |
| 3 | Samstag, den 26.2.2011    |                |
| 4 | Sonntag, den 27.2.2011    |                |
| 5 | Montag, den 28.2.2011     |                |
| 6 | Dienstag, den 1.3.2011    |                |
| 7 | Mittwoch, den 2.3.2011    |                |
| 8 | Donnerstag, den 3.3.2011  | Excel-Workshop |

Abb. 10: Langes Datumsformat in Spalte A

#### 2 Übungen 0

Eine Prozedur namens FormatierteZeileFuellen soll die zweite Zeile des Tabellenblatts Tabelle1 wie folgt formatieren und danach füllen:

- Zeilenhöhe: 20 Punkte
- Hintergrundfarbe: hellgelb (Farbindex: 36)
- Rahmenfarbe der einzelnen Zellen: blau
- Farbe der Umrandung: lavendel (Farbindex 39)
- Linienstärke der Umrandung: fett

Die erste Zelle der zweite Zeile soll die Zeichenkette *Montag* enthalten. Unter Verwendung der Methode AutoFill soll der Bereich von B2 bis G2 automatisch gefüllt werden.

Das Ergebnis der Prozedur soll wie folgt aussehen:

|   | А      | В        | С        | D          | E       | F       | G       |
|---|--------|----------|----------|------------|---------|---------|---------|
| 1 |        |          |          |            |         |         |         |
|   |        |          |          |            |         |         |         |
| 2 | Montag | Dienstag | Mittwoch | Donnerstag | Freitag | Samstag | Sonntag |

#### 0

Eine Prozedur namens **Summenformel** soll die Zellen A1 bis A10 mit den Zahlen 1 bis 10 füllen. In die Zelle A11 soll eine Formel zur Summierung der Zahlen in den genannten Zellen eingetragen werden. In einem Meldungsfenster soll schließlich die Formel und das Ergebnis

der Summierung angezeigt werden. Die folgende Darstellung veranschaulicht die Aufgabenstellung.

|    | А  | В     | С                                                    | D | E  | F  |  |  |
|----|----|-------|------------------------------------------------------|---|----|----|--|--|
| 1  | 1  |       |                                                      |   |    |    |  |  |
| 2  | 2  | Summe | nformel                                              |   |    | 23 |  |  |
| 3  | 3  |       |                                                      |   |    |    |  |  |
| 4  | 4  |       | Summenformel: =SUMME(\$A\$1:\$A\$10)<br>Ergebnis: 55 |   |    |    |  |  |
| 5  | 5  |       |                                                      |   |    |    |  |  |
| 6  | 6  |       |                                                      |   |    |    |  |  |
| 7  | 7  |       |                                                      |   |    |    |  |  |
| 8  | 8  |       |                                                      |   | OK |    |  |  |
| 9  | 9  |       |                                                      |   |    |    |  |  |
| 10 | 10 | _     |                                                      |   |    |    |  |  |
| 11 | 55 |       |                                                      |   |    |    |  |  |
|    |    |       |                                                      |   |    |    |  |  |

### 3 Lösungen

#### 0

```
Sub FormatierteZeileFuellen()
  Dim rngQuelle As Range ' Quellbereich
  Dim rngZiel As Range ' Zielbereich
  Worksheets ("Tabelle1"). Activate
  Set rngZiel = [A2:G2]
  ' Zielbereich formatieren
  With rngZiel
     .RowHeight = 20 ' Zeilenhöhe
      .Interior.ColorIndex = 36 ' hellgelb
     .Borders.Color = vbBlue ' blau
     ' Umrandung: lavendel, fett
      .BorderAround ColorIndex:=31, Weight:=xlThick
  End With
  Set rnqQuelle = [A2]
  With rngQuelle
      .Value = "Montag"
      .AutoFill Destination:=rngZiel, Type:=xlFillValues
  End With
  Set rngQuelle = Nothing: Set rngZiel = Nothing
End Sub
```

### 0

```
Sub Summenformel()
  Dim rngZellen As Range
  Dim intZelle As Integer
  Dim strMsg As String
  Worksheets("Tabelle1").Activate
  Set rngZellen = Range(Cells(1, 1), Cells(10, 1))
  For intZelle = 1 To 10
     rngZellen(intZelle, 1).Value = intZelle
  Next intZelle
  With Cells(11, 1)
      .FormulaLocal = "=Summe(" & rngZellen.Address & ")"
      .Borders(xlEdgeLeft).LineStyle = xlContinuous
     .Borders(xlEdgeRight).LineStyle = xlContinuous
     .Borders(xlEdgeTop).LineStyle = xlContinuous
      .Borders(xlEdgeBottom).LineStyle = xlDouble
      strMsg = "Summenformel: " & .FormulaLocal & vbNewLine &
              "Ergebnis: " & .Value
  End With
  MsgBox strMsg, vbInformation, "Summenformel"
  Set rngZellen = Nothing
End Sub
```

Sub ZeileEinfügen()
 Rows(ActiveCell.Row).Insert Shift:=xlDown
End Sub

```
Sub ZeileLoeschen()
    Rows(ActiveCell.Row).Delete Shift:=xlUp
End Sub
```